## NAVIGATION CHECK MODE (PARTS INFORMATION)

HINT:

- This mode displays product information on the navigation systems and discs.
- Illustrations may differ from the actual vehicle depending on the device settings and options. Therefore, some detailed areas may not be shown exactly the same as on the actual vehicle.
- 1. Enter diagnostic mode (see page 05–1881).

| Diagnosis M | ENU                  |   |
|-------------|----------------------|---|
|             | Service Check        | ٦ |
|             | Display Check        |   |
| Ľ           | Navigation Check     |   |
|             | Camera Check         |   |
| Γ           | BT Voice Quality Set |   |

| Navigation Check  | Menu                |
|-------------------|---------------------|
| GPS Information   | Parts Information   |
| Vehicle Sensors   | Microphone Check    |
| Color Bar Check   | RDS-TMC Information |
| Memory Copy/Paste |                     |

 Parts Information
 Navi Menu

 Navi Information
 \*1

 \*\*\*\*\*\*\*
 \*2

 Disc Information
 \*3

 \*aa. bb.cc
 \*4

2. Select "Navigation Check" from the "Diagnosis MENU" screen.

3. Select "Parts Information" from the "Navigation Check" screen.

4. Check the navigation and disc information when the "Parts Information" screen is displayed.

| Display                    | Contents                                       |
|----------------------------|------------------------------------------------|
| Navigation Manufacturer/*1 | Navigation ECU manufacturer name is displayed. |
| Navigation Version/*2      | Navigation ECU version is displayed.           |
| Disc Manufacturer/*3       | Map disc manufacturer is displayed.            |
| Disc Version/*4            | Map disc version is displayed.                 |

05GG8--01